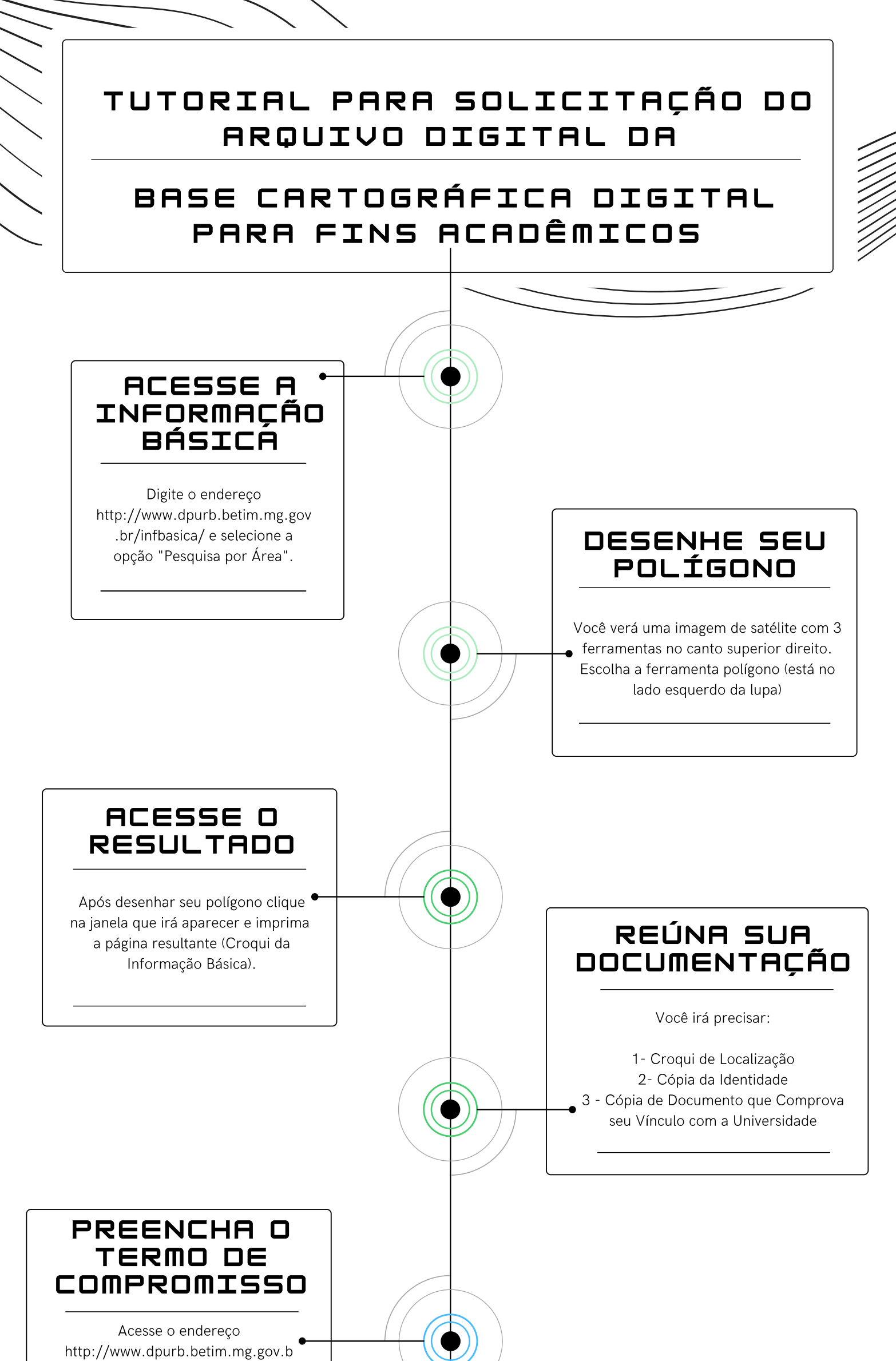

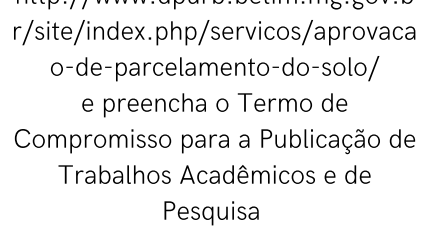

## ABERTURA DO PROCESSO ADMINISTRATIVO

Após reunir sua documentação e preencher o termo de compromisso, leve essa
→ documentação ao Protocolo Geral para a abertura do processo administrativo

## ENVIO DO ARQUIVO DIGITAL

Estando a documentação correta, a Seção de Cartografia fará o encaminhamento do arquivo digital para o email informado pelo solicitante no termo de compromisso

## DÚVIDAS?

Para mais detalhes, entre em contato nos telefones: (31) 3512-3322 / 3230